## **PASOS NECESARIOS PARA FIRMAR DIGITALMENTE**

### **IMPORTANTE:**

Antes de comenzar deberá asegurarse de tener instalada la última versión del Adobe Reader (Se puede descargar desde: <u>http://get.adobe.com/es/reader/?promoid=JZEFU</u>) así como también la última versión de Java(Se puede descargar desde: <u>http://www.java.com/es/download/</u>)

1) Instalar el software del Token, entregado en su oportunidad o bajarlo de la página web del Colegio de Escribanos

- 2) Descargar el programa Firmador desde la página web del Colegio de Escribanos
  - a) Ingresar a la web institucional (<u>www.colegio-escribanos.org.ar</u>)
  - b) Hacer clic en Trámites

| Capacitación     | Trámites                                 | Publicaciones                       |               |
|------------------|------------------------------------------|-------------------------------------|---------------|
| as las noticias] | 1                                        |                                     |               |
| ANA del<br>RIADO | Agencia Gubername<br>(AGC): Postergación | ental de Control<br>n del uso de la | Pa<br>B<br>No |

c) Hacer clic en Firma Digital

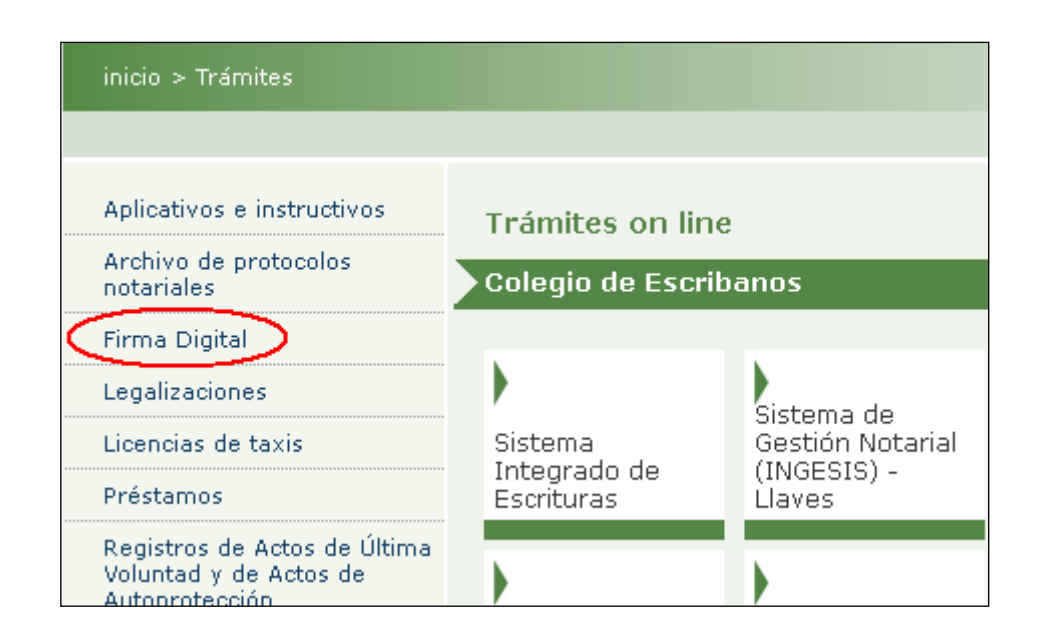

# d) Hacer clic en Contenedor para trámite "Minuta Digital de Habilitación" y Firmador de PDFs

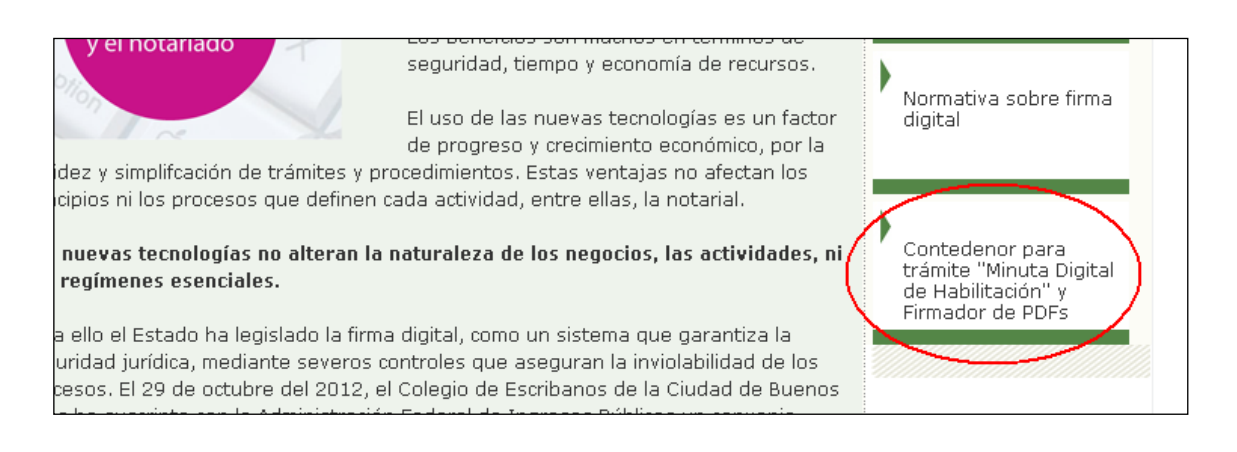

## e) Ingresar Usuario y clave

| Contenido restringido                |                           |
|--------------------------------------|---------------------------|
| Por favor ingrese su usuario y clave |                           |
| Usuario<br>Clave                     | 0000<br>•••••<br>Ingresar |

f) hacer clic en "Haga clic aquí para descargar el firmador de PDFs"

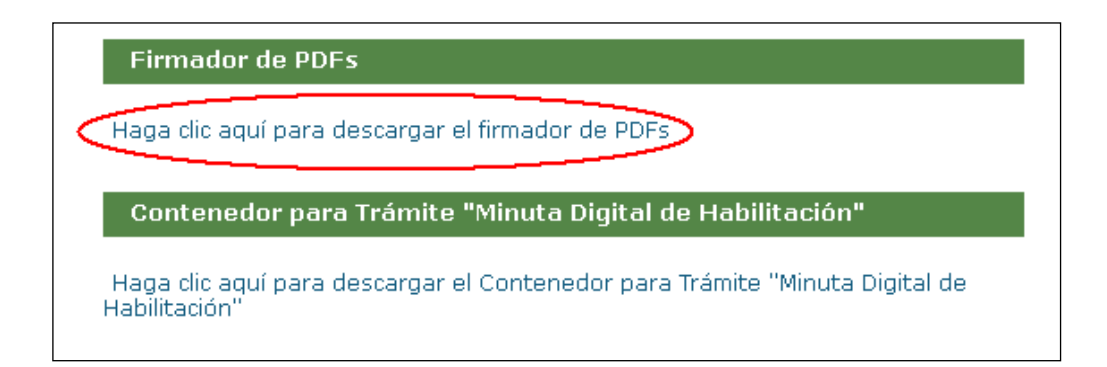

## g) Elija Guardar Archivo

| Descarga | i de archivos                                                                                                    | × |
|----------|----------------------------------------------------------------------------------------------------|---|
| ¿Dese    | a abrir o guardar este archivo?                                                                                                    |   |
|          | Nombre: 2013_firmador_firma_digital.jar<br>Tipo: Executable Jar File, 21,6 MB                                                                                                    |   |
|          | De: www.colegio-escribanos.org.ar                                                                                                    |   |
|          | Abrir Guardar Cancelar                                                                                                    |   |
| ✓ Preg   | guntar siempre antes de abrir este tipo de archivos                                                                                                    |   |
| 2        | Aunque los archivos procedentes de Internet pueden ser útiles,<br>algunos archivos pueden llegar a dañar el equipo. Si no confía en<br>el origen, no abra ni guarde este archivo. <u>¿Cuál es el riesgo?</u> |   |

## h) Elegir la ubicación donde se guardará el archivo

| Guardar como         |                                    | ? ×                                                                                                    |
|----------------------|------------------------------------|----------------------------------------------------------------------------------------------------|
| Guar <u>d</u> ar en: | Disco local (C:)                   | 💽 🔇 🔌 📂 🛄-                                                                                                    |
|                      | B9782a0d98435c120259               | Cors-ng                                                                                                    |
| Documentos           | 🗀 Archivos de programa             | 🚞 rag                                                                                                    |
| recientes            | CD Rentas                          | 🚞 ServiciosEscribano                                                                                                    |
|                      | CD SIE                             | Cap_3_1_R5_Master-3.1.5                                                                                                    |
|                      | CESC                               | C SIGNO ULTIMA VERSION 03-04-2013                                                                                                    |
| Escritorio           | Documents and Settings             | C TempEI4                                                                                                    |
|                      | GONZA                              | Contemp_RG4120_v_3_0_1                                                                                                    |
|                      | DE DE TmpPartSoc                   |                                                                                                    |
| 1/1                  | intel                              | Content Content Conten |
| documentos           | 1 mp11                             |                                                                                                    |
|                      | MPC-HomeCinema.1.3.1249.0          |                                                                                                    |
|                      | MSOCache                           |                                                                                                    |
| MiPC                 | My Documents                       |                                                                                                    |
|                      | i ircmd                            |                                                                                                    |
|                      |                                    |                                                                                                    |
|                      |                                    |                                                                                                    |
| Mis sitios de red    | Nombre: 2013_firmador_firma_digita | ▼ <u>G</u> uardar                                                                                                    |
|                      | Tip <u>o</u> : Executable Jar File | Cancelar                                                                                                    |
|                      |                                    | /                                                                                                    |

#### I) Hacer clic en Guardar

| Guardar como         |                                    | ? 🗙                        |
|----------------------|------------------------------------|----------------------------|
| Guar <u>d</u> ar en: | 🧼 Disco local (C:)                 | 💽 🕝 🤌 📂 🖽 -                |
|                      | ☐89782a0d98435c120259 ☐aa          | Cons-ng                    |
| Documentos           | 🛅 Archivos de programa             | 🗀 rag                      |
| recientes            | CD Rei                             | C ServiciosEscribano       |
|                      | CD SII                             | C Siap_3_1_R5_Master-3.1.5 |
|                      | CESC                               | 🚞 SIG.                     |
| Escritorio           | Documents and Settings             | CompEI4                    |
|                      | G                                  | Cmp_RG4120_v_3_0_1         |
|                      | DE IDE                             | 🛅 TmpPartSoc               |
|                      | 🛅 Intel                            | 🛅 tmpTerceros_V3_00        |
| Mis<br>documentos    | C MP11                             |                            |
| documentos           | MPC-HomeCinema.1.3.1249.0          |                            |
|                      | Common MSOCache                    |                            |
| MiPC                 | My Documents                       |                            |
| WIT C                | 🛅 nircmd                           |                            |
|                      |                                    |                            |
|                      | 1                                  | $\sim$                     |
| Mis sitios de red    | Nombre: 2013_firmador_firma_digita | I 🔄 🧲 🚺 🖌 🖉                |
|                      | Tip <u>o</u> : Executable Jar File | Cancelar                   |

- El programa quedará guardado en la ubicación especificada. Cada vez que desee utilizarlo deberá ir a la ubicación elegida y hacer doble clic en el archivo ejecutable.

3) Descargar e instalar los Certificados de Seguridad desde la página web de AFIP, de acuerdo al instructivo que obra en la página web del Colegio de Escribanos.

## PASOS NECESARIOS PARA FIRMAR DIGITALMENTE LA MINUTA DIGITAL DE HABILITACIÓN

1) Crear la copia simple digital de la escritura de habilitación en formato PDF.

- Dicha copia se expedirá en los términos del artículo 111 de la Ley Notarial, y deberá expresar al final, la identificación del documento protocolado, con mención del folio, el notario autorizante, carácter en que actúa, número de registro, aseverar la fidelidad de la reproducción con respecto al original, para quién se expide y el lugar y fecha de su expedición. Deberá dejarse constancia de su expedición mediante nota en el protocolo.

#### El PDF podrá crearse de alguno de estos modos:

- En Protocol W: Archivo Exportar pdf
- En Word 2007 o superior: Guardar como PDF

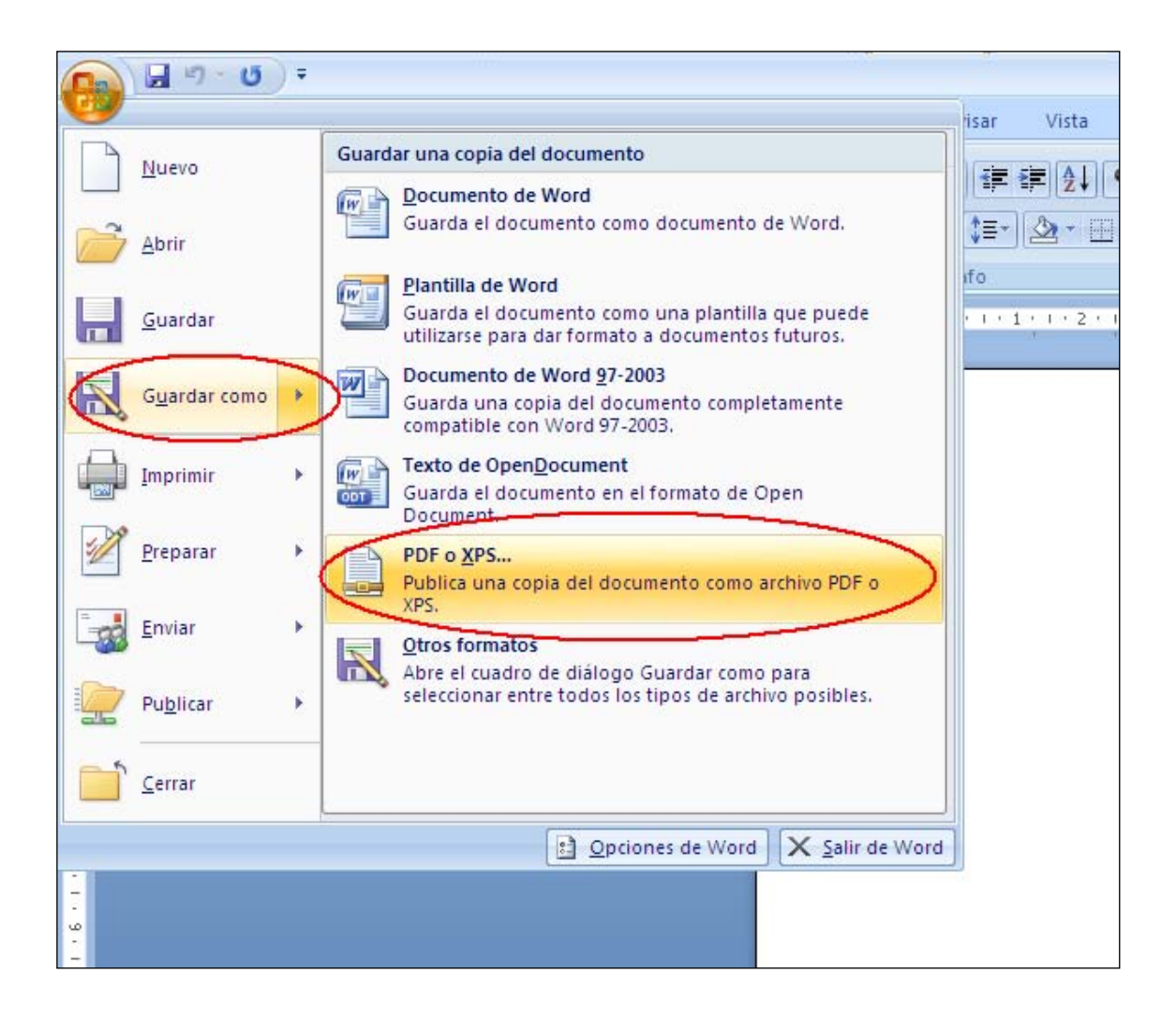

- En Open Office: Archivo – Exportar en formato PDF

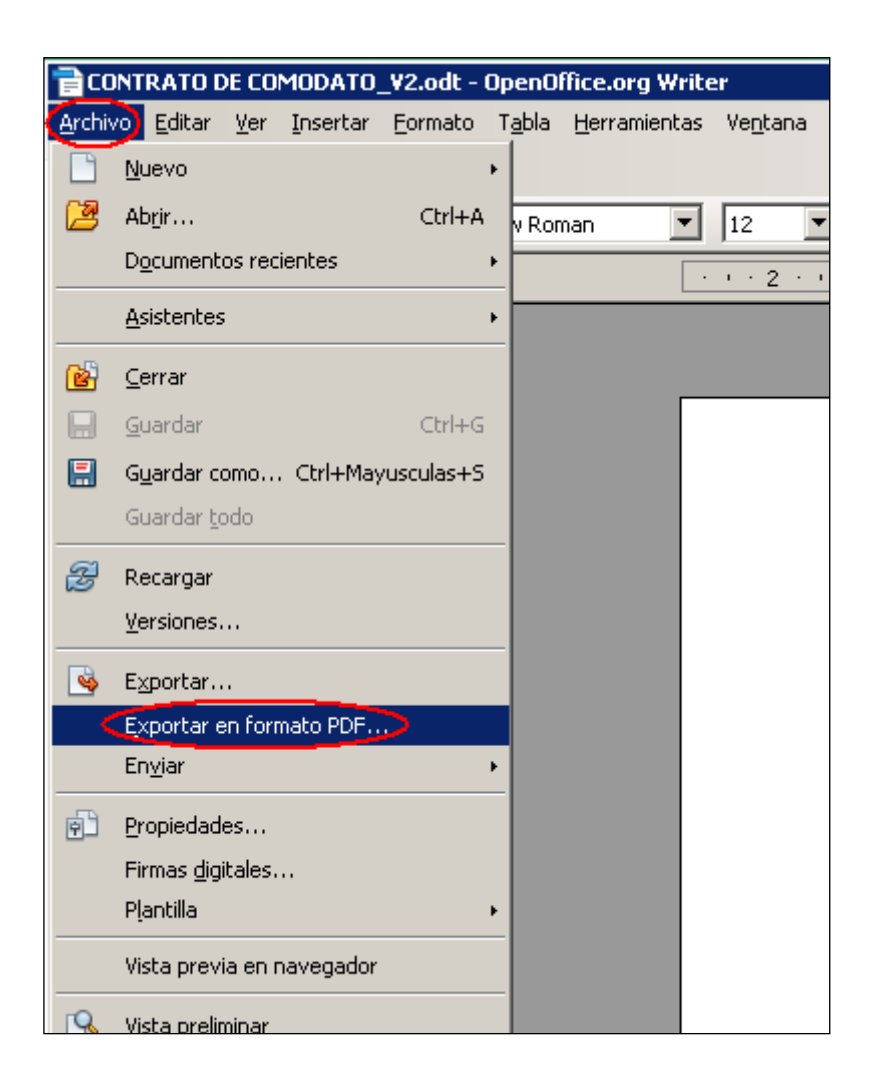

- Utilizar una impresora virtual, buscar un software "print to pdf" en Google.
- Utilizar un convertidor online, buscar "doc to pdf" en Google.

2) Ingresar al aplicativo Minuta Digital de Habilitación en la página web del Colegio.

a) Ingresar a la web institucional (<u>www.colegio-escribanos.org.ar</u>)

#### b) Hacer clic en trámites

| Capacitación                                 | Trámites                                                                 | Publicaciones                       |               |
|----------------------------------------------|--------------------------------------------------------------------------|-------------------------------------|---------------|
| as las noticias]                             |                                                                          |                                     |               |
| ANA del<br>RIADO<br>ptiembre al 4 de octubre | Informacion<br>Agencia Gubername<br>(AGC): Postergación<br>firma digital | ental de Control<br>n del uso de la | Pa<br>B<br>No |

c) Hacer clic en "Minuta Digital de Habilitación"

| Otros organisn | nos          |                 | Solicitud anticipada de tomo   |
|----------------|--------------|-----------------|--------------------------------|
| AGIP           |              |                 | a Chorroarin                   |
| •              | •            | •               | Minuta Digital de Habilitación |
| Certificados   | Certificados | Usuario y Clave |                                |

## d) Colocar Matricula y Contraseña

| Ingresar            |  |
|---------------------|--|
| NÚMERO DE MATRÍCULA |  |
| 1234                |  |
| CONTRASEÑA          |  |
| ·····               |  |
| Ingresar            |  |
|                     |  |

3) Hacer clic en la solapa "Enviadas"

| Nueva Solicitud   Abiertas  Enviadas) Comple | tas  |
|----------------------------------------------|------|
| Nueva Solicitud de Trái                      | mite |
| Nro. de trámite de la Encomienda:            |      |
| Código de Seguridad de la Encomienda:        |      |
| Cargar Solicitud                             |      |

4) Seleccionar la Minuta

| Se visualizarán los últ | imos 10 trámites. Si d | esea puede consultar el l | iistórico desde Aquí.         |                    |
|-------------------------|------------------------|---------------------------|-------------------------------|--------------------|
| Encomienda              | Fecha                  | Escritura                 | Dirección                     | Estado             |
| 29929                   | 13/09/13               | 2490                      | PERON, JUAN DOMINGO, TTE. GEI | NERAL 4301 Enviada |
| 20004                   | 12/00/42               | 2474                      | 0171101001 1015               | -                  |

## 5) Hacer clic en el ícono Documentación

| Trámite 29929 | Acta | Jurídicas | Ocupación                                  | Ley 13.512 🛃 Documentación  |
|---------------|------|-----------|--------------------------------------------|-----------------------------|
| Acta Notarial |      | FAL       | CÓDIGO DE CONFIRM/<br>TA EL ENVÍO DE LA DO | ACIÓN: 6098<br>DCUMENTACIÓN |

## 6) Se mostrarán una serie de ítems a seguir:

| Adjuntar Documentación                                                                                                    |
|----------------------------------------------------------------------------------------------------|
| Pasos necesarios para el correcto envío de la documentación:                                                                  |
| 1. Descargue el formulario Contenedor desde Aquí.                                                                             |
| 2. Adjunte, al formulario Contenedor, la minuta digital. Puede descargarla desde Aquí.                                        |
| 3. Adjunte, al formulario Contenedor, la escritura asociada a la habilitación en formato PDF.                                 |
| 4. Firme digitalmente el documento Contenedor. Solo podrá hacerlo mediante el firmador brindado por el Colegio de Escribanos. |
| 5. Adjuntar archivo contenedor: Seleccionar archivo No se eligió archivo                                                      |
| 6. <u>Enviar Documentación</u>                                                                                                |

- a) Hacer clic en Descargar Formulario Contenedor. Se abrirá un formulario en formato PDF que deberá guardar en su PC (Por ejemplo, en el escritorio)
- b) Abrir el formulario contenedor:

| COLEGIO DE<br>ESCRIBANOS<br>de la CIUDAD de<br>BUENOS AIRES | Comunicación Electrónica                                                           |
|-------------------------------------------------------------|------------------------------------------------------------------------------------|
| Trámite Digital                                             | <b>de Habilitación:</b>                                                            |
| Es necesario a                                              | adjuntar al presente formulario el comprobante de la minuta digital y la escritura |
| correspondiente                                             | e. Ambos documentos deben ser adjuntados en formato PDF.                           |
| Minuta Digital:                                             | Adjuntar Minuta                                                                    |
| Escritura:                                                  | Adjuntar Escritura                                                                 |

c) Descargar la Minuta haciendo clic en "Descargar Minuta" en el Aplicativo Minuta Digital de Habilitación

| Adjuntar Documentación                                                       |
|------------------------------------------------------------------------------|
| Pasos necesarios para el correcto envío de la documentación:                 |
| 1. Descargue el formulario Contenedor desde Aquí.                            |
| 2. Adjunte, al formulario Contenedor, la minuta digital. Puede descargarla   |
| 3. Adjunte, al formulario Contenedor, la escritura asociada a la habilitació |
| 4. Firme digitalmente el documento Contenedor. Solo podrá hacerlo medi       |
| 5. Adjuntar archivo contenedor: Seleccionar archivo No se eligió archiv      |
| 6. <u>Enviar Documentación</u>                                               |
|                                                                              |
| Descargar Minuta                                                             |
|                                                                              |

d) Se abrirá la Minuta en formato PDF

| 🔁 Minuta  | a_29929.pdf - Ad                | lobe Reader            |                   |                 |                       |
|-----------|---------------------------------|------------------------|-------------------|-----------------|-----------------------|
| Archivo E | Edición Ver Venl                | tana Ayuda             |                   |                 |                       |
| <b>F</b>  | 🍃 🖻 🍙                           | 🖹 🖨 🖂   (              |                   | / 3             | <ul> <li>■</li> </ul> |
| LÌ)<br>R  | COLEGIO DE                      |                        |                   |                 | Fe<br>N° Encomier     |
| Ø         | de la CIUDAD de<br>BUENOS AIRES | /linuta Digit          | tal de Ha         | abilitación     | Cód. Confirmad        |
|           | Acta Notaria                    |                        |                   |                 |                       |
|           | N° Escritura:                   | 249                    |                   |                 |                       |
|           | Fecha: 13/09/                   | 2013                   |                   |                 |                       |
|           | Registro: 15                    |                        |                   |                 |                       |
|           |                                 | Ley 13.512             |                   |                 |                       |
|           |                                 | ¿ El local está afecta | ado por propiedad | horizontal ? NO |                       |
|           |                                 | ¿ El reglamento adm    | nite actividad ?  | SI              |                       |
|           |                                 | Fecha de Asamblea      | :                 | Jurisdicción:   |                       |
|           |                                 | Fecha de Reglamen      | to:               | Registro:       |                       |
|           |                                 | N° Escritura:          | 0                 | Matrícula R.    | P.I: 0                |
|           |                                 |                        |                   |                 |                       |
|           |                                 |                        |                   |                 |                       |
|           |                                 |                        |                   |                 |                       |
|           |                                 |                        |                   |                 |                       |

e) Guardar la Minuta en una ubicación en la que luego sea fácil encontrarla. Ej: en una carpeta que se llame "Minutas de habilitación"

f) Adjuntar la Minuta Descargada en el Formulario Contenedor haciendo clic en "Adjuntar Minuta"

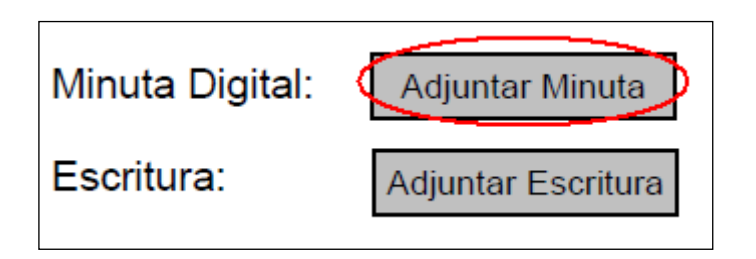

- g) Guardar la copia de la escritura en formato PDF teniendo en cuenta los pasos indicados en el punto 1 de este instructivo.
- h) Adjuntar la Escritura en formato PDF en el Formulario Contenedor haciendo clic en "Adjuntar Escritura"

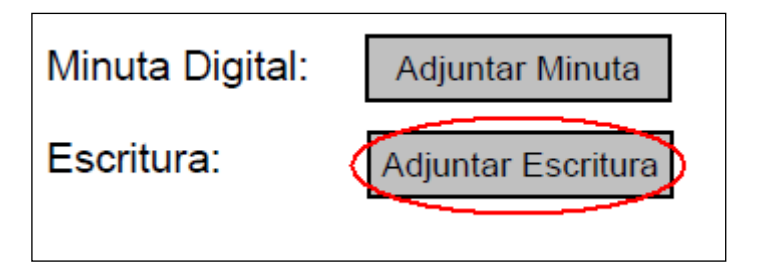

 i) Guardar el Formulario Contenedor (ya tendrá anexada la Minuta y la Escritura) haciendo clic en: Archivo - Guardar Como. Elegir una ubicación en la que luego nos sea fácil encontrar el Formulario.

| 🔁 2013_contenedor.pdf - Adobe Reader |              |   |
|--------------------------------------|--------------|---|
| Archivo Edición Ver Ventana Ayuda    |              |   |
| 💫 <u>A</u> brir                      | Ctrl+O       | - |
| 🔁 <u>C</u> reatePDF en línea         |              |   |
| 💾 <u>G</u> uardar                    | Ctrl+S       |   |
| Guardar c <u>o</u> mo)               | Mayús+Ctrl+S |   |
| Guar <u>d</u> ar como otro           | I            |   |

7) Colocar el TOKEN en un puerto USB de la computadora

#### 8) Abrir el programa Firmador

| 🗁 FIRMADOR                                          |                                                                    |  |  |
|-----------------------------------------------------|--------------------------------------------------------------------|--|--|
| <u>Archivo Edición V</u> er Eavoritos <u>H</u> erra | amientas Ay <u>u</u> da                                            |  |  |
| 🔆 Atrás 👻 🕥 👻 🏂 Búsqueda 💫 Carpetas 🛛 🎹 🗸           |                                                                    |  |  |
| Dirección 🛅 C:\Documents and Settings\jd            | Dirección 🛅 C:\Documents and Settings\jd at re\Escritorio\FIRMADOR |  |  |
| Tareas de archivo y carpeta                         | 2013_firmador_firma_digital<br>Executable Jar File<br>22.218 KB    |  |  |

9) Automáticamente aparecerá el nombre del escribano

| 🕌 Firmador Digital v1.0 - Colegio de Escribanos CABA |          |
|------------------------------------------------------|----------|
| Firmar documentación                                 |          |
|                                                      |          |
| Firmar como PEREZ ESQUIVEL, JUAN FRANCISCO           |          |
| Documento PDF:                                       | R.       |
|                                                      |          |
|                                                      |          |
| Firmar                                               | Cancelar |

10) Hacer clic en la lupa para adjuntar el Formulario Contenedor

| 🕌 Firmador Digital v1.0 - Colegio de Escribanos CABA |          |
|------------------------------------------------------|----------|
| Firmar documentación                                 |          |
|                                                      |          |
| Firmar como: PEREZ ESQUIVEL, JUAN FRANCISCO          | -        |
| Documento PDE:                                       |          |
| botanonto i bi i j                                   |          |
|                                                      |          |
|                                                      |          |
| Firmar                                               | Capcelar |
|                                                      |          |

11) Buscar el Formulario Contenedor en la ubicación donde fue guardado y seleccionarlo haciendo un clic sobre el

| 🛓 Abrir                                                    | ×                                                                                                    |
|------------------------------------------------------------|----------------------------------------------------------------------------------------------------|
| Buscar en:                                                 | : 🞯 Escritorio 💿 🦻 📴 🖽 🗸                                                                                                    |
| Documentos<br>recientes<br>Escritorio<br>Mis<br>documentos | <ul> <li>CyberLink DVD Suite</li> <li>iSeries Navigator</li> <li>Lotus Notes 8.5 (Basic)</li> <li>Media Player Classic - Home Cinema</li> <li>Mozilla Firefox</li> <li>Nero StartSmart Essentials</li> <li>SIGNO</li> <li>2013_contenedor-1</li> <li>Acceso directo a</li> </ul> |
| Mi PC<br>Mis sitios de<br>red                              | Mombre de Archivo:     2013_contenedor-1.pdf       Archivos de Tipo:     Cancelar                                                                                                    |

## 12) Hacer clic en Abrir

| 🛓 Abrir                                                    | X                                                                                                    |
|------------------------------------------------------------|----------------------------------------------------------------------------------------------------|
| Buscar en:                                                 | 🞯 Escritorio 💽 🍺 📂 🖽 -                                                                                                    |
| Documentos<br>recientes<br>Escritorio<br>Mis<br>documentos | <ul> <li>CyberLink DVD Suite</li> <li>iSeries Navigator</li> <li>Lotus Notes 8.5 (Basic)</li> <li>Media Player Classic - Home Cinema</li> <li>Mozilla Firefox</li> <li>Nero StartSmart Essentials</li> <li>SIGNO</li> <li>2013_contenedor-1</li> <li>Acceso directo a</li> </ul> |
| Mi PC                                                      | Mombre de Archivo:     2013_contenedor-1.pdf       Archivos de Tipo:     Cancelar                                                                                                    |

| Firmador Digital v1.0 - Colegio de Escribanos CABA<br>Firmar documentación |          |
|----------------------------------------------------------------------------|----------|
| Firmar como: PEREZ ESQUIVEL, JUAN FRANCISCO                                |          |
| Firmar                                                                     | Cancelar |

14) Ingresar la clave del TOKEN

| Token Logon               | Authentication Client          |
|---------------------------|--------------------------------|
| Enter the Token Password. |                                |
| Token Name:               | PEREZ ESQUIVEL, JUAN FRANCISCO |
| Token Password:           | •••••                          |
|                           | Current Language: ES           |

15) Hacer clic en Aceptar

16) Se guardará un documento en formato PDF, con la fecha del día, en la misma ubicación en la que se encuentra el Formulario Contenedor, que contendrá la palabra FIRMADO

17) Dentro del Sistema de Minuta Digital de Habilitaciones hacer clic en Adjuntar archivo contenedor. Seleccionar el archivo que se encuentra firmado

| Adjuntar Documentación                                                                                                    |
|----------------------------------------------------------------------------------------------------|
| Pasos necesarios para el correcto envío de la documentación:                                                                  |
| 1. Descargue el formulario Contenedor desde Aquí.                                                                             |
| 2. Adjunte, al formulario Contenedor, la minuta digital. Puede descargarla desde Aquí.                                        |
| 3. Adjunte, al formulario Contenedor, la escritura asociada a la habilitación en formato PDF.                                 |
| 4. Firme digitalmente el documento Contenedor. Solo podrá hacerlo mediante el firmador brindado por el Colegio de Escribanos. |
| 5. Adjuntar archivo contenedor: Seleccionar archivo No se eligió archivo                                                      |
| 6. Enviar Documentación                                                                                                    |

18) Seleccionar el Formulario Contenedor Firmado

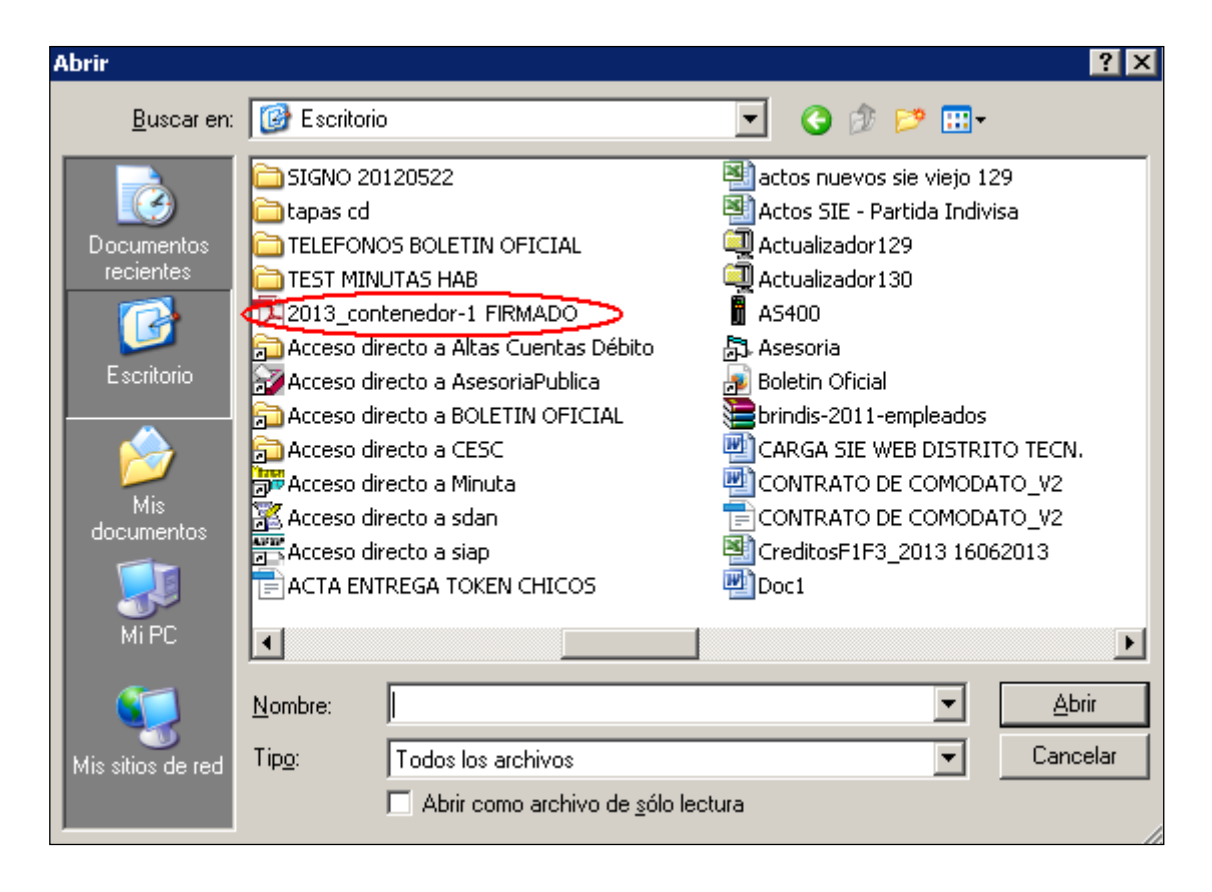

19) Hacer clic en Abrir

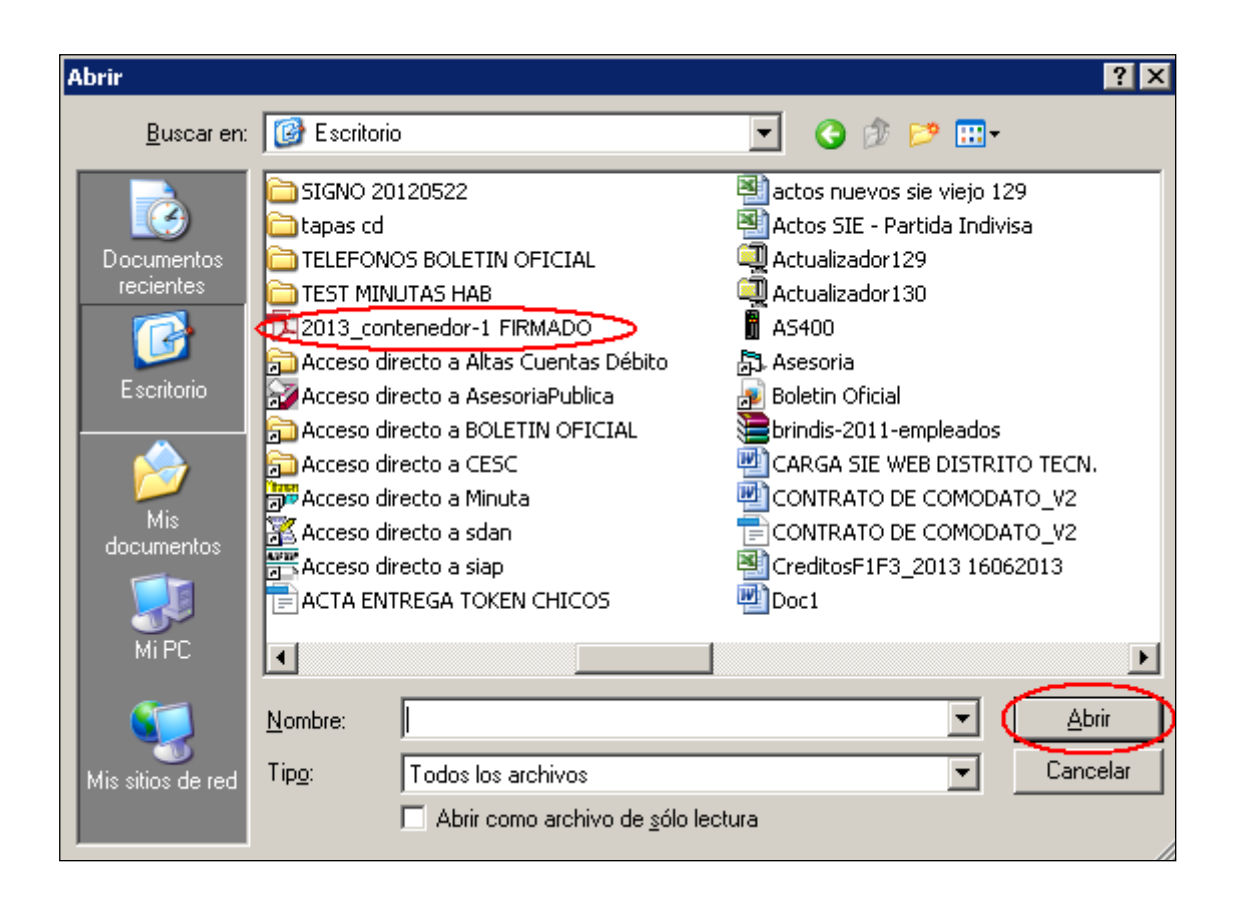

## 20) Hacer clic en Enviar Documentación

|                                                   | Adjuntar Documentación                                                                                                    |  |  |  |
|---------------------------------------------------|----------------------------------------------------------------------------------------------------|--|--|--|
|                                                   |                                                                                                    |  |  |  |
|                                                   | Pasos necesarios para el correcto envio de la documentación.                                                                                   |  |  |  |
| 1. Descargue el formulario Contenedor desde Aquí. |                                                                                                    |  |  |  |
|                                                   | 2. Adjunte, al formulario Contenedor, la minuta digital. Puede descargarla desde Aquí.                                                         |  |  |  |
|                                                   | 3. Adjunte, al formulario Contenedor, la escritura asociada a la habilitación en formato PDF.                                                  |  |  |  |
|                                                   | <ol> <li>Firme digitalmente el documento Contenedor. Solo podrá hacerlo mediante el firmador brindado por el Colegio de Escribanos.</li> </ol> |  |  |  |
|                                                   | 5. Adjuntar archivo contenedor: Seleccionar archivo 2013_con or-1.pdf                                                                          |  |  |  |
|                                                   | 6. Enviar Documentación                                                                                                    |  |  |  |
|                                                   |                                                                                                    |  |  |  |

21) La encomienda pasará a estado Completa y contendrá un mensaje con la leyenda

"Documentación Enviada Correctamente".

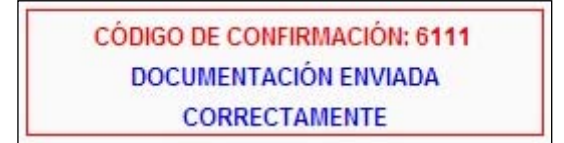

- Imprimir o guardar si se desea.

## AGREGAR EL CERTIFICADO COMO CERTIFICADO DE CONFIANZA

22) Abrir el documento firmado digitalmente y hacer clic en el icono de Firma ubicado en el margen izquierdo del documento

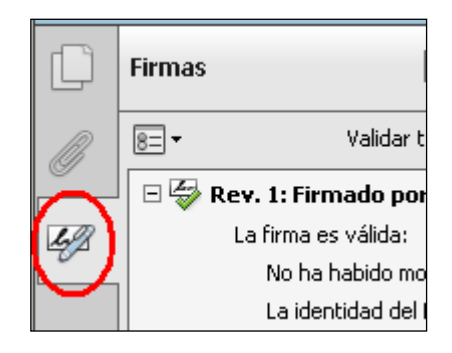

23) Hacer clic en el Símbolo + de "Firmado por"

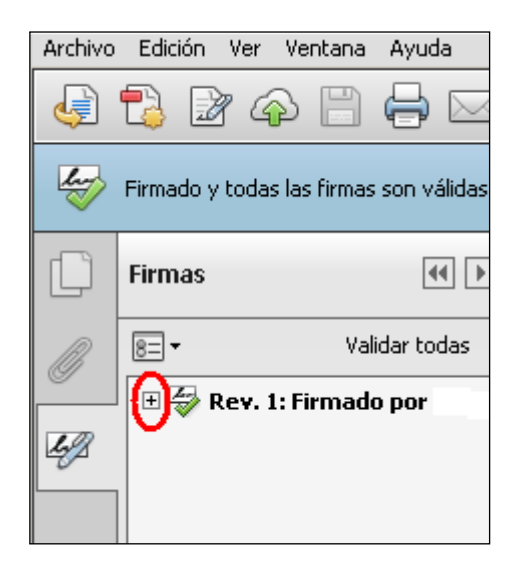

24) Hacer clic en el Símbolo + de Detalles de la firma

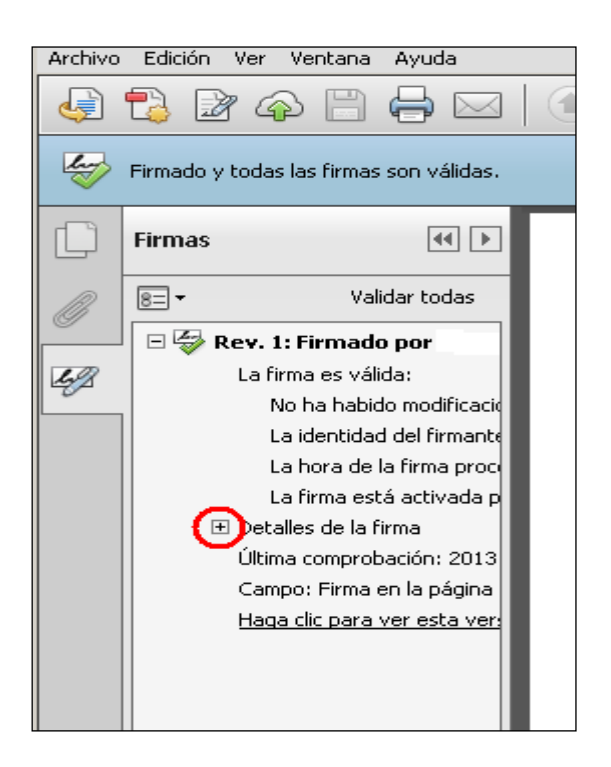

25) Hacer clic en Detalles del certificado

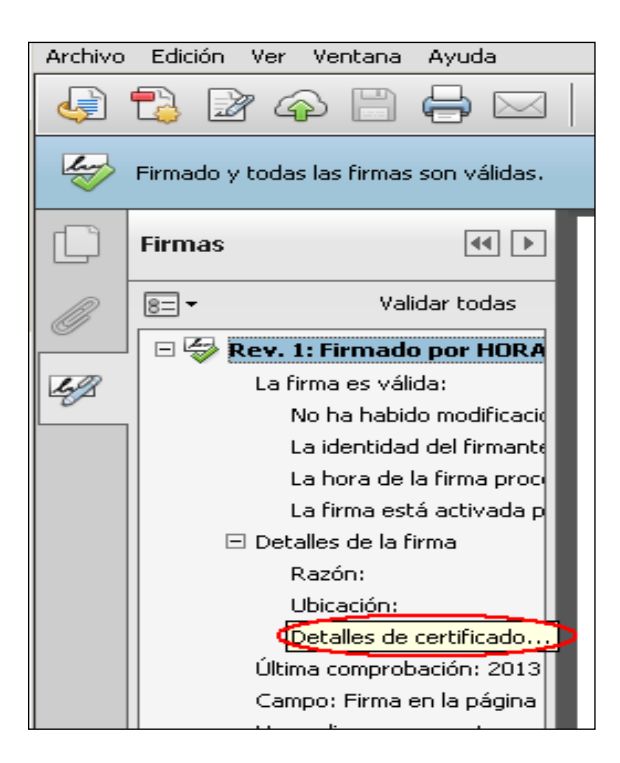

26) Hacer clic en la solapa Confianza

| Visor de certificados                                                                                                    |                                                                                                    |  |  |
|----------------------------------------------------------------------------------------------------|----------------------------------------------------------------------------------------------------|--|--|
| Este cuadro de diálogo le permite ver los detalles del certificado y toda su cadena de emisión. Los<br>detalles corresponden a la entrada seleccionada. |                                                                                                    |  |  |
| 🦳 Mostrar todas las rutas de certificación encontradas                                                                                                  |                                                                                                    |  |  |
| utoridad Certificante de la AFIP<br>HORACIO EXEQUIEL CANO VA                                                                                            | Resumen       Detalles       Revocación       Confianza       Normativas       Aviso legal         Este certificado figura como de confianza en la lista de certificados de confianza.       Configuración de confianza       Este certificado está establecido como anclaje de confianza, y tanto él como los certificados emitidos bajo él son de confianza para: <ul> <li>Firmar documentos o datos</li> <li>Revocación</li> <li>Configuración de confianza en la lista de certificados de confianza en la lista de certificados de confianza en la lista de certificados de confianza</li> <li>Configuración de confianza</li> <li>Configuración de configuración de configuración</li></ul> |  |  |

#### 27) Hacer clic en Agregar certificados de confianza

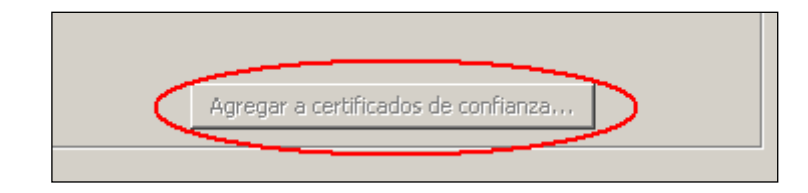

#### 28) Hacer clic en Aceptar

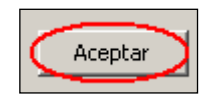